## Názorný postup získání certifikátu pro EET

## 1. Žádost o certifikát

### 1.1. Návod jak získat certifikát pro EET pomocí datové schránky

- Pokud podnikatel vyhodnotí, že mu vznikne povinnost evidovat tržby, musí požádat
  o přidělení <u>autentizačních údajů</u>. Žádost lze podat na <u>Daňovém portále</u>, nebo osobně na FÚ.
- Pozn: Pokud již máte certifikát stažen v počítači, přeskočte na poslední krok nahrátí certifikátu do IMESU.
- Certifikáty budou platné tři roky a k dispozici jsou zdarma. Ministerstvo financí doporučuje pořídit alespoň dva – jeden hlavní a jeden rezervní (pro případ, že nastane situace, kdy bude nutné certifikát zneplatnit).

# 1.2. Jednoduchý a přehledný návod, jak se k evidenci tržeb přihlásit elektronicky.

- Otevřete si v novém okně Vašeho prohlížeče Daňovém portále.
- Klikněte na "ŽÁDOST O AUTENTIZAČNÍ ÚDAJE DO EET".

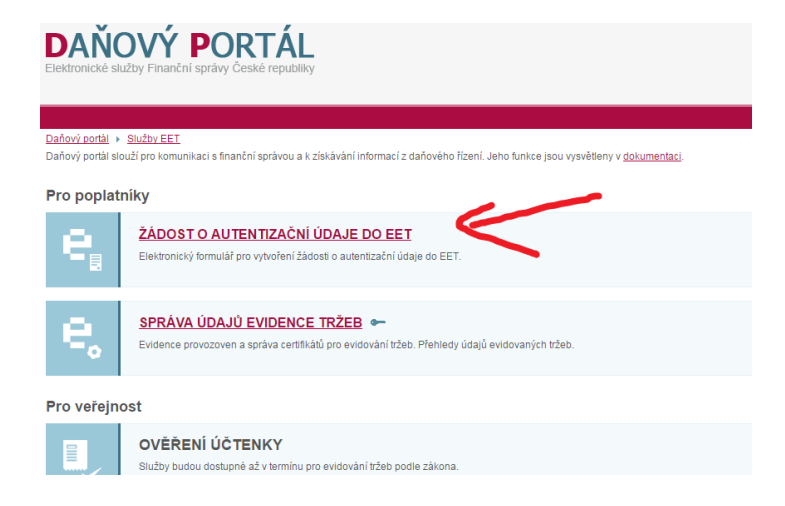

• Vpravo nahoře si klikněte na možnost "Další stránka".

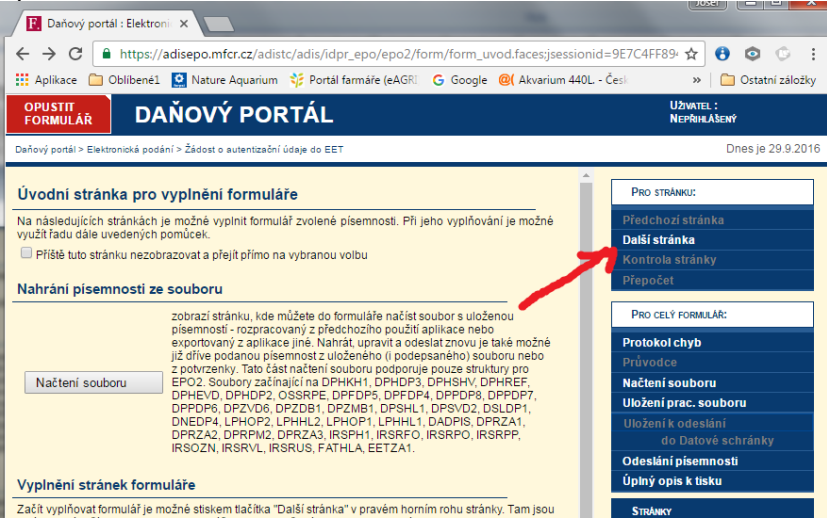

 V následujícím kroku vyberte odpovídající Finanční úřad podle sídla Vašeho podnikání a následně pokračujte dále přes možnost "Další stránka".

| ← → C                                                                                                    |                                                                                                    |  |  |  |  |  |
|----------------------------------------------------------------------------------------------------|----------------------------------------------------------------------------------------------------|--|--|--|--|--|
| 🔢 Aplikace 🦳 Oblíbené1 🙎 Nature Aquarium 😚 Portál farmáře (eAGR) 🛛 G Google 🧕 (Akvarium 440L - Česk                                                                                                    | Přihlaste se k účtu Mic                                                                                                    |  |  |  |  |  |
|                                                                                                    | UŽIVATEL :<br>Nepřihlášený                                                                                                    |  |  |  |  |  |
| Daňový portál > Elektronická podání > Žádost o sutentizační údaje do EET                                                                                                    | Dnes je 20.9.2016                                                                                                    |  |  |  |  |  |
| Žádost o autentizační údaje                                                                                                    | Pro stránku:                                                                                                    |  |  |  |  |  |
| V souladu s ustanovením § 13 zákona č. 112/2016 Sb., o evidenci tržeb, žádám o přidělení autentizačních údajů k pi<br>Finančnímu úřadu pro (?)<br>2100) STŘEDOČESKÝ KRAJ<br>Uzemní pracovště v. ve. pro (?)<br>2100 Důpo Autoria | Předchozí stránka<br>Další stránka<br>Kontrola stránky<br>Přepočet                                                                |  |  |  |  |  |
| Reakce na výzvu k odstranění vad podání dle § 74 daňového řádu (?)                                                                                                    | PRO CELÝ FORMULÁR:<br>Protokol chyb<br>Průvodce                                                                                   |  |  |  |  |  |
| Místo vyhotovení (?)     Datum vyhotovení (?)       V/ve     Příbrami     dne     20.09.2016        Příbrami                                                                                                    | Nacteni souboru<br>Uložení prac. souboru<br>Uložení k odeslání<br>do Datové schránky<br>Odeslání pisemnosti<br>Úplný opis k tisku |  |  |  |  |  |

 Dalším krokem je vyplnění informací o Vaší firmě. Podepisující osobu pravděpodobně nebudete muset vyplnit a ve spodní části pouze doplňte informace o jednající osobě a pokračujte opět pomocí "Další stránka".

| OPUSTIT<br>Formulář                                         | DAŇOVÝ PORTÁL                                                               | Uživatel :<br>Nepřihlášený                                        |
|-------------------------------------------------------------|-----------------------------------------------------------------------------|-------------------------------------------------------------------|
| Daňový portál > Elektr                                      | onická podání > Žádost o autentizační údaje do EET                          | Dnes je 20.9.201                                                  |
| Poplatník                                                   | oplatníka                                                                   | PRo stráhku:<br>Předchozí stránka<br>Další stránka                |
| DIČ (?)<br>CZ 27441016<br>Typ poplatníka (?                 | Rodné číslo (identifikační číslo) (?)                                       | Kontrola stránky<br>Přepočet<br>Pro celý Formulář:                |
| P - Právnická (<br><u>Obchodní firma /</u><br>Software OK P | soba ▼<br>házev (?)<br>říbram <u>s.r.o.</u>                                 | Protokol chyb<br>Průvodce<br>Načtaní souboru                      |
| Sídlo právnich                                              | ké osoby/adresa místa pobytu fyzické osoby podle § 13 odst. 1 daňového řádu | Uložení prac. souboru<br>Uložení k odeslání<br>do Datová schránky |
| kpt. Olesinskéł<br>Obec (?)<br>PŘÍBRAM                      | 10 43 <u>PSČ (2)</u><br>Vybrat 26101 Vybrat                                 | Odeslání písemnosti<br>Úplný opis k tisku                         |
| Stát (?)<br>CZ ČESKÁ                                        | REPUBLIKA                                                                   | STRÁNKY<br>Úvod<br>Záhlaví                                        |

- Nyní si pro vlastní bezpečnost můžete nastavit zabezpečení pomocí SMS zprávy a dále také Váš e-mail, pro případ ztráty/zapomenutí hesla.
- Vaší registraci si následně můžete uložit do PC (ale pravděpodobně už tento dokument nikdy nebudete potřebovat) a kliknutím na tlačítko "Odeslání písemnosti" se pomalu přiblížíme do druhé poloviny.
- Nyní je potřeba vyplnit jakým způsobem bude Vaše registrace ověřena. V tomto případě to bude ověření přes datovou schránku.

| / 🗅 Registrace k EET pomoci 🗙 🖪 Daňový portál : Elektron 🗙                                                                                                    | in her search the          |
|----------------------------------------------------------------------------------------------------|----------------------------|
| ← → C  https://adisepo.mfcr.cz/adistc/adis/idpr_epo/eet/za1/zabezpeceni.faces                                                                                                    |                            |
| 🔢 Aplikace 🧴 Oblibené1 🙎 Nature Aquarium 🧚 Portál farmáře (eAGRI) 🔓 Google 🕲 Akvarium 440L - Česk 🚦 Přihlaste se k účtu Mix                                                                                          |                            |
| OPUSTIT<br>FORMULÁR DAŇOVÝ PORTÁL                                                                                                    | UŽIVATEL :<br>Nepřihlášený |
| Daňový portál > Elektronická podání > Žádost o autentizační údaje do EET                                                                                                    | Dnes je 20.                |
| Odeslání písemnosti                                                                                                    | Podat                      |
| Elektronický podpis podání                                                                                                    | rouat                      |
| Nepodepisovat podání (U podávané písemnosti nelze použít)                                                                                                    | Zpět                       |
| Ověření identity přihlášením do datové schránky                                                                                                    |                            |
| Podryba pomocí vybraného kvalifikovaného centifikátu<br>Nen vybrany šágny centifikát pro elektonický podpis podávané písemnosti.<br>Pokračujie stiskem tiačítka Vybrat centifikát.                                   |                            |
| Vybrat jiný certifikát                                                                                                    |                            |
| Ostatní údaje podání                                                                                                    |                            |
| Pro možnost získání informací o průběhu zpracování uveďte elektronickou adresu                                                                                                    |                            |
| E-mail: obchod@softok.cz                                                                                                    |                            |
| Pro garantované zjištění stavu podání doporučujeme využít službu <b>Zjištění stavu podání</b> v aplikaci Elektronická<br>- Podacího čísla<br>- Souboru s potvrzením P7S<br>Više uvednost burde neckrutu na podeciání |                            |
| Podepisovaný obsah písemnosti (EETZA1-0027441016-20160920-143618.xml; 0,8 kB)                                                                                                    |                            |

• Přihlašte se do své datové schránky.

• Potvrďte Generálnímu finančnímu ředitelství přístup k Vašim údajům.

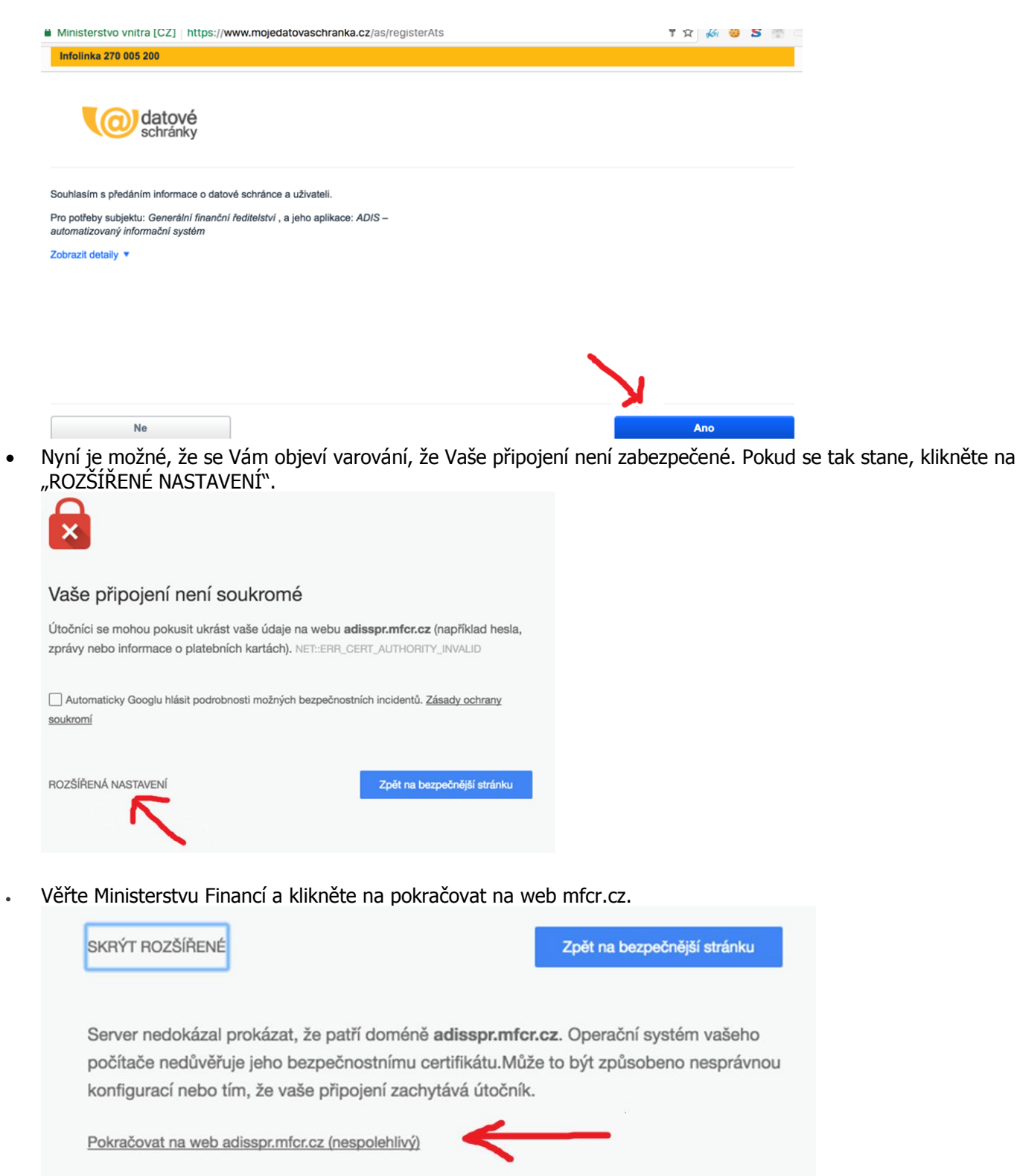

- Pokud jste postupovali podle našeho návodu až sem, máte pravděpodobně pro dnešek hotovo. Můžete si
  ještě pro klid duše stáhnout potvrzení o provedené registraci a začít kontrolovat svou datovou schránku, do
  které Vám bude doručen Váš certifikát. Pokud Vám certifikát nedorazí do pár minut, určitě nepropadejte
  panice. Proces vydání certifikátu může trvat i několik dní.
- I když Vám mohou být údaje doručeny ten stejný den, neradujte se (což lze v případě EET těžko očekávat). Přihlásit se budete moci až následující den po doručení. Technologie pro EET podle všeho nejsou tak rychlé, takže se Vám při pokusu o přihlášení objeví: "Pokud se jedná o první přístup ke službám aplikace EET, nelze z důvodu technologického zpoždění Vaše přístupové údaje ověřit. Přístupové údaje lze úspěšně ověřit nejdříve až následující den po jejich obdržení.".
- Máte již login a heslo? Můžete se teď tedy přihlásit na portále <u>daneelektronicky.cz</u> a kliknout na "SPRÁVA ÚDAJÚ EVIDENCE TRŽEB"

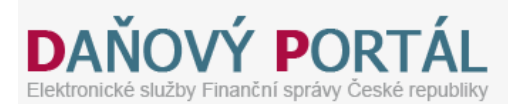

#### Daňový portál 🕨 Služby EET

Daňový portál slouží pro komunikaci s finanční správou a k získávání informací z daňového řízení. Jeho funkce jsou vysvětleny v dokumentaci.

#### Pro poplatníky

\_

| SPRÁVA ÚDAJŮ EVIDENCE TRŽEB 🖛                                                                   | e  |
|-------------------------------------------------------------------------------------------------|----|
| Evidence provozoven a správa certifikátů pro evidování tržeb. Přehledy údajů evidovaných tržeb. | ₽, |

• Po úspěšném přihlášení klikněte na menu "PROVOZOVNY" a přidejte novou provozovnu.

| DAŇOVÝ PORTÁL<br>Elektronické služby Finanční správy České republiky |               |                                    |       |           |  |  |  |  |
|----------------------------------------------------------------------|---------------|------------------------------------|-------|-----------|--|--|--|--|
| VSTUP EET   POPLATNÍ                                                 | C   PROVOZ    | ZOVNY   CERTIFIKÁTY                |       |           |  |  |  |  |
| Přehled aktuá<br>DIČ: CZ27441016, SOFTWAR                            | EVidence trze | <b>rovozoven</b> ?<br>s.r.o.       |       |           |  |  |  |  |
| Číslo provozovny Název Typ provozovny Stav                           |               |                                    |       |           |  |  |  |  |
|                                                                      |               | 🗹 Stálá                            | 0     | Aktivní   |  |  |  |  |
|                                                                      |               | 🖉 Mobilní                          | 0     | Přerušené |  |  |  |  |
|                                                                      |               | Virtuální                          | ۲     | Všechny   |  |  |  |  |
| Filtrovat     Aktivovat       + Nová provozovna     Aktivovat        |               |                                    |       |           |  |  |  |  |
| ☐ Číslo provozovny ↓                                                 | Název         | Lokalizace                         | Тур   | Stav      |  |  |  |  |
| 11                                                                   | Software OK   | kpt. Olesinského 43, 26101 PŘÍBRAM | Stálá | Aktivní   |  |  |  |  |
| Počet záznamů: 1                                                     |               |                                    | 1     |           |  |  |  |  |

 Nastavte potřebné údaje. Pro svůj ubytovací objekt zvolte typ "stálá". Později ještě můžete přidat adresu www stránek, pokud tam přijímáte platby platebními kartami, a to by byl typ "virtuální". Po uložení si zapište číslo provozovny, které budete potřebovat zapsat do IMESU.

| , Apintace 🛄                                                                             | Oblíbené1                | 😟 Nature Aquarium                                                                              | 🞲 Portál farmáře (eAGRI                           | G Google                          | @( Akvarium 440L Čes                   | k 🧧 Přihlaste se k úč |
|------------------------------------------------------------------------------------------|--------------------------|------------------------------------------------------------------------------------------------|---------------------------------------------------|-----------------------------------|----------------------------------------|-----------------------|
| DAŇ(<br>Elektronické sl                                                                  | <b>DVÝ</b><br>užby Finan | <b>PORT</b><br>iční správy České r                                                             | <b>ÁL</b><br>epubliky                             |                                   |                                        |                       |
| STUP EET                                                                                 | POPLATI                  | NÍK   PROVOZO                                                                                  | VNY   CERTIFIKÁTY                                 |                                   |                                        |                       |
| Daňový portál 🕨                                                                          | Služby EE                | <u>F</u> • Evidence tržeb                                                                      | Provozovny                                        |                                   |                                        |                       |
| nformace                                                                                 | slouží pro               | <b>/OZOVNČ</b><br>Software OK                                                                  |                                                   |                                   |                                        |                       |
| (nepovinný údaj<br>potřeby poplatní                                                      | 'ka)                     |                                                                                                |                                                   |                                   |                                        |                       |
| (nepovinný údaj<br>potřeby poplatní<br>Převažující činní                                 | ost*                     | Maloobchod s poč                                                                               | ítačovým a komunikační                            | m zařízením                       | (503)                                  |                       |
| nepovinný údaj<br>potřeby poplatni<br>Převažující činni<br>Typ provozovny                | ika)<br>ost*<br>*        | Maloobchod s poč                                                                               | ítačovým a komunikačním                           | m zařízením                       | (503)                                  | //<br>T               |
| (nepovinný údaj<br>potřeby poplatni<br>Převažující činn<br>Typ provozovny<br>Lokalizace  | ika)<br>ost*<br>*        | Maloobchod s poč<br>Stálá O Mobi<br>Adresa stálé provozi                                       | itačovým a komunikačnín<br>Iní                    | m zařízením                       | (503)                                  | <i>∐</i>              |
| inepovinný údaj<br>potřeby poplatní<br>Převažující činní<br>Typ provozovny<br>_okalizace | ika)<br>ost*<br>*        | Maloobchod s poč<br>Stálá O Mobi<br>Adresa stálé provoz<br>Ulice                               | itačovým a komunikační<br>Iní O Virtuální<br>ovny | m zařízením<br>Č. po              | (503)<br>ppisné nebo evidenční * Č     | ▼. orientační         |
| (nepovinný údaj<br>potřeby poplatní<br>Převažující činni<br>Typ provozovny<br>Lokalizace | KA)<br>OSt*<br>*         | Maloobchod s poč<br>Stálá Mobi<br>Adresa stálé provoz<br>Ulice<br>kpt. Olesinského             | í <b>tačovým a komunikační</b><br>liní            | m zařízením<br>Č. po              | (503)<br>opisné nebo evidenční * Č     | ▼.<br>. orientační    |
| (nepovinný údaj<br>potřeby poplatní<br>Převažující činni<br>Typ provozovny<br>Lokalizace | KA)<br>OSt*<br>*         | Maloobchod s poč<br>Stálá O Mobi<br>Adresa stálé provoz<br>Ulice<br>kpt. Olesinského<br>Obec * | íftačovým a komunikačnír<br>liní                  | m zařízením<br>Č. po<br>43<br>PSČ | (503)<br>ppisné nebo evidenční * č<br> | . orientační          |

- Jakmile máte vytvořenou provozovnu, pokročíte k vystavení samotného certifikátu přes menu "CERTIFIKÁTY"
- Po pár vteřinách hledání zřejmě odhalíte tlačítko "NOVÝ CERTIFIKÁT"

| DAŇOVÝ PORTÁL<br>Elektronické služby Finanční szvor za republiky                                                                     |                                                                                                    |  |  |  |  |  |  |
|----------------------------------------------------------------------------------------------------|----------------------------------------------------------------------------------------------------|--|--|--|--|--|--|
| ÚVOD NOVÝ CERTIFIKÁT SEZNAM CERTIFIKÁTŮ                                                                                              |                                                                                                    |  |  |  |  |  |  |
| Informace o přihlášeném uživateli                                                                                                    |                                                                                                    |  |  |  |  |  |  |
| DIČ                                                                                                    | CZ27441016                                                                                                    |  |  |  |  |  |  |
| Uživatelské jméno                                                                                                    | A1403438                                                                                                    |  |  |  |  |  |  |
| Email pro upozornění                                                                                                    | adresa není nastavena 🗷                                                                                                    |  |  |  |  |  |  |
| Certifikáty vydané od posledního při<br>Od Vašeho posledního přihlášení nebyly vydány žádné nové certifik                            | ihlášení<br><sub>áty.</sub>                                                                                                    |  |  |  |  |  |  |
| A pokračujeme pěkně krok za krokem                                                                                                   | přes "VYTVOŘIT ŽÁDOST V PROHLÍŽEČI"                                                                                                   |  |  |  |  |  |  |
| Danovy portal : Elektroni X E Danovy portal : Prehled                                                                                |                                                                                                    |  |  |  |  |  |  |
| ← → C B GENERALNI FINANCNI REDITELSTVI [CZ]   https://cal.eet.cz/app/createRequest                                                   |                                                                                                    |  |  |  |  |  |  |
| <b>DAŇOVÝ PORTÁL</b><br>Elektronické služby Finanční správy České republiky                                                          |                                                                                                    |  |  |  |  |  |  |
| UVOD         NOVY CERTIFIKAT         SEZNAM CERTIFIKATU           VYTVOŘIT ŽÁD         Pokud nemáte připravodeslání žádosti a vydove | POST V PROHLÍŽEČI<br>venu žádost pro Vaše zařízení a chcete žádost vytvoři<br>iání certifikátu budete mít možnost uložit klíče společ |  |  |  |  |  |  |
|                                                                                                    |                                                                                                    |  |  |  |  |  |  |

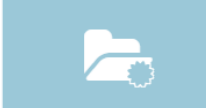

•

#### NAHRÁT ŽÁDOST ZE SOUBORU

Pokud máte již připravenou žádost k odeslání certifikační autoritě, prosím klíč pro ověření vlastnictví soukromého klíče a pro certifikát. Ostatní údaje • Vložte heslo pro certifikát

| Po zadání he<br>základě veře<br>použitého za | :sla bude ve Vašem prohlížeči vygenerován soukromý a veřejný klíč. Soukromý bude v prohlížeči uložen, chráněný zadaným he<br>;jného vytvoříme žádost, kterou následně odešlete certifikační autoritě. Generování klíčů může nějakou chvíli trvat, v závislosti r<br>ařízení a prohlížeče. |
|----------------------------------------------|----------------------------------------------------------------------------------------------------|
| Vložte hesl                                  | D                                                                                                    |
| ••••••                                       |                                                                                                    |

- Připravenou žádost o certifikát odešlete.
- Certifikát EET by Vám měl být vystaven během pár vteřin. Stáhne se Vám soubor s koncovkou .p12... zapamatujte si adresář, kam jej ukládáte.

| DAŇOVÝ PORTÁL<br>Elektronické služby Finanční správy České republiky |                                       |                          |  |  |  |  |
|----------------------------------------------------------------------|---------------------------------------|--------------------------|--|--|--|--|
| ÚVOD NOVÝ CERTIFIKÁ                                                  | SEZNAM CERTIFIKÁTŮ                    |                          |  |  |  |  |
| Žádost o certif<br>Žádost podána 21. 9. 20<br>Certifikát             | ikát ID 1ccd70c425c5<br>.6 uživatelem |                          |  |  |  |  |
| Stav                                                                 |                                       | Před započetím platnosti |  |  |  |  |
| Sériové číslo                                                        |                                       |                          |  |  |  |  |
| Datum vydání                                                         |                                       | 21. 9. 2016 10:39        |  |  |  |  |
| Datum expirace                                                       |                                       | 21. 9. 2019 10:39        |  |  |  |  |
| Poznámka                                                             |                                       |                          |  |  |  |  |
| Vytvořit exportní soub                                               | or Zneplatnit                         |                          |  |  |  |  |

 Doporučujeme na úvod shlédnout toto krátké video přímo od Finanční Správy: <u>https://www.youtube.com/watch?v=mZ0UGIYwW5M</u>

## 2. Nahrání do IMESU

 Certifikát už pak jednoduše nahrajete do IMESU v menu Údržba/ Nastavení/ Certifikáty / tlačítka dole v menu Načíst nový certifikát/Přepsat/Smazat/Zkontrolovat/Export/Verze SSL

(na verzi s podporou EET)

| 👔 Seznam certifikátů(C09503I)            |                         |                      |                  |           |                    |                    |           |           |  |
|------------------------------------------|-------------------------|----------------------|------------------|-----------|--------------------|--------------------|-----------|-----------|--|
| EET Osobni Certifikační autority Všechny |                         |                      |                  |           |                    |                    |           |           |  |
|                                          |                         |                      |                  |           |                    |                    |           |           |  |
| Zadejte text, který chcete vyhledat      |                         |                      |                  |           |                    |                    |           |           |  |
| Kód                                      | Vystaveno pro           | Vystavil             | Typ certifikátı  | Popis     | Platnost od        | Platnost do        | Sériové   | Ověřeno u |  |
| C1                                       | CN=CZ121212121          | /C=CZ/CN=GFR EE      | Digitální cerit  | Testovací | 19.5.2016 14:45:02 | 19.5.2018 14:45:02 | 01:00:00: | CA1/CN=GI |  |
| C2                                       | CN=CZ2744101            | /DC=CZ/O=Česká F     | Digitální cerit  |           | 26.9.2016 15:37:14 | 26.9.2019 15:37:14 | 86:12:BE  | CA2/CN=EE |  |
|                                          |                         |                      |                  |           |                    |                    |           |           |  |
|                                          |                         |                      |                  |           |                    |                    |           |           |  |
|                                          |                         |                      |                  |           |                    |                    |           |           |  |
|                                          |                         |                      |                  |           |                    |                    |           |           |  |
|                                          |                         |                      |                  |           |                    |                    |           |           |  |
| 📄 Načíst no                              | ový certifikát Přepsat  | : 🔀 Smazat Zkontrolo | ovat Export Verz | e SSL 👻   |                    |                    |           |           |  |
|                                          | sa (59) sql3.iData_demo |                      |                  |           |                    |                    |           |           |  |